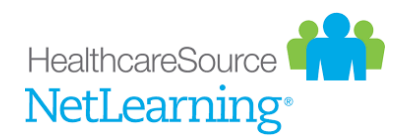

## **Running Enrollment & Completion Report in NetLearning**

This job aid will outline how to run a report to know the enrollment and / or completion of a course for specific team members. Access to features may vary depending on your privileges. If you are unable to run the report as outlined, send a request for access to <u>LMS@virginia.edu</u>.

If people are on leave for any reason, it is not reflected in NetLearning.

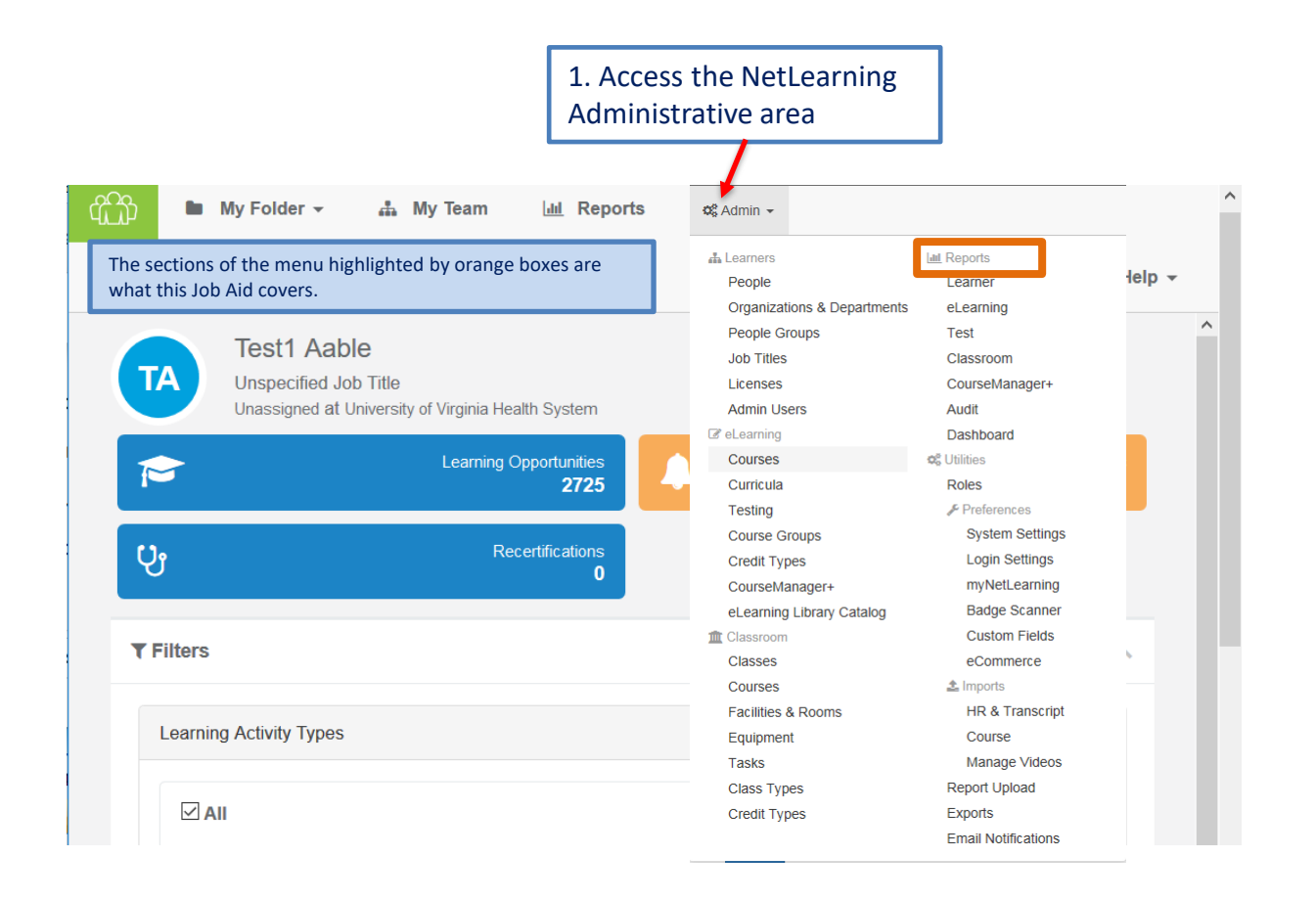

Important Note: If you see the icon to the right, **DO NOT CLICK IT!** You will rarely encounter this icon. But if you do and accidentally click it, contact LMS@virginia.edu

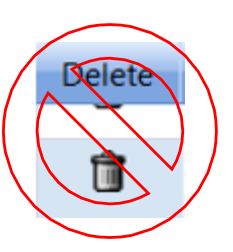

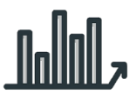

The Reports area provides a wide selection of data. A brief overview is provided below. Instructions for the Enrollment & Completion report follows.

| University of Virginia Health System   Reports / Learner                                            | Learner                    |                                              |
|----------------------------------------------------------------------------------------------------|----------------------------|----------------------------------------------|
|                                                                                                    | eLearning                  |                                              |
|                                                                                                    | Test                       |                                              |
| Learner Reports                                                                                     | Classroom                  |                                              |
| transcript                                                                                          | CourseManager+             |                                              |
| View education records for selected learners. Display credit values a                               | Audit                      | jrades.                                      |
| Transcript with Templates<br>New version of the Transcript report that uses templates to define the | Dashboard                  |                                              |
| Curriculum Assessment<br>Track learner enrollment and completion courses within curricula. Disp     | play curricula, courses, e | enrollments and completions in table format. |

### **Reports: Learner**

- Transcript Report of an individual's learner transcript (can be run for multiple learners in one report)
- Curriculum Assessment Use when a curriculum has been assigned to a learner(s) and you wish to see completion progress on all learning in the curriculum
- Enrollments and Competitions Shows who is enrolled in a learning event, when completion is due, when learners completed the event and who has not completed
- Recertification Tracks courses/classes that are due on a cycle (2-year cycle)

#### **Reports: eLearning**

- Course & People Completions Report of who completed and when they completed a module
- Usage Detail Shows the grade an individual received for an eLearning module, how many attempts were taken for the test, length of time in test, length of time in module and the date the test was completed

#### **Reports: Test Reports**

- Questions, Answers, and Results Shows results by test question by giving the percent and number who selected the correct or incorrect responses to a question.
- Usage Detail Shows the grade an individual received for an eLearning module, how many attempts were taken for the test, length of time in test, length of time in module and the date the test was completed

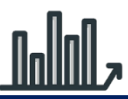

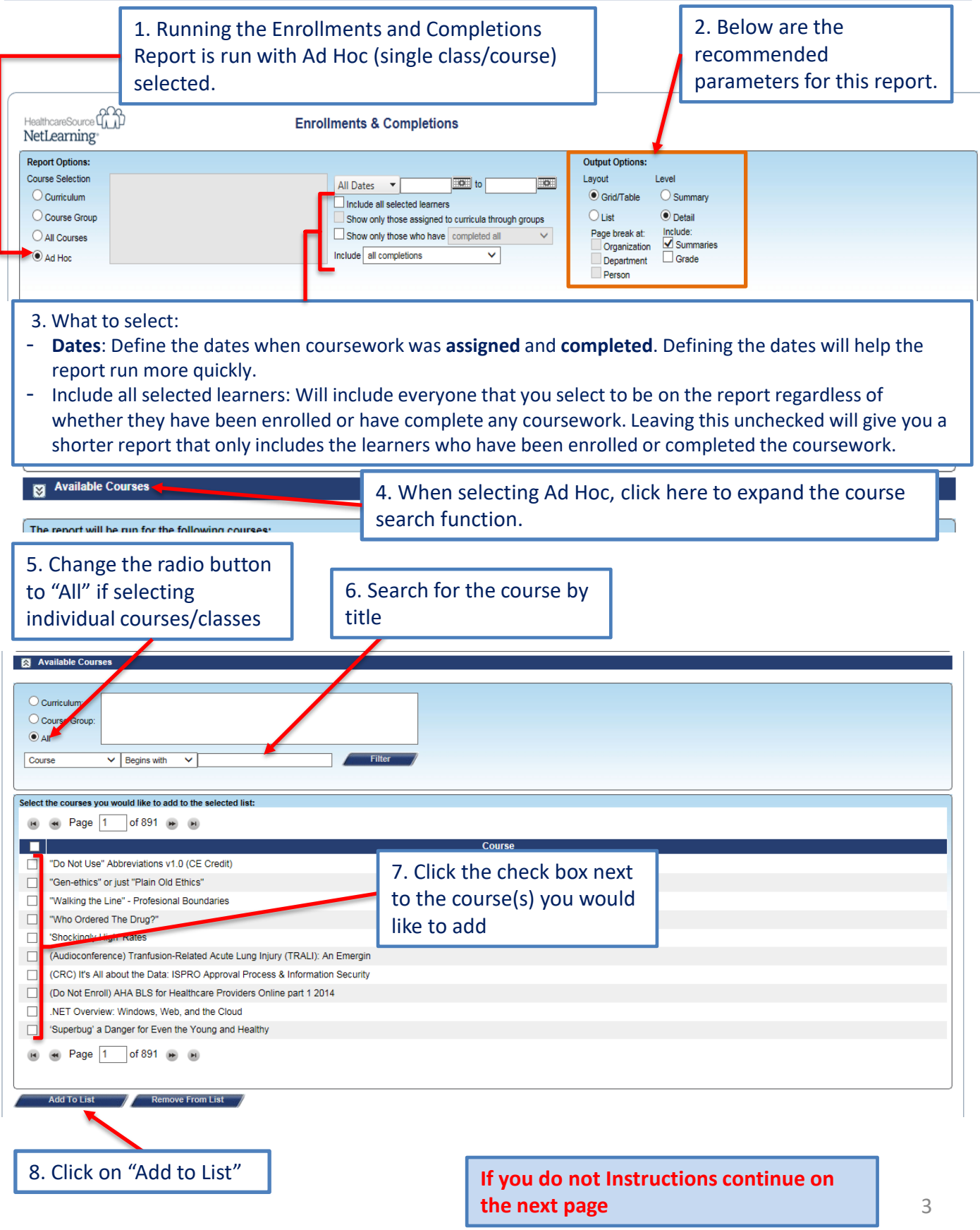

# **Reports: Learner – Enrollments and Completions: Continued**

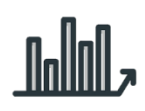

|                                                                                                    |                                                                                                    | n learners                    |
|----------------------------------------------------------------------------------------------------|----------------------------------------------------------------------------------------------------|-------------------------------|
|                                                                                                    | 1. Scaren ic                                                                                                    |                               |
| X Available Learners                                                                                                    |                                                                                                    |                               |
| Creatization 4                                                                                                    |                                                                                                    |                               |
|                                                                                                    | Hire Date: All Dates                                                                                                    | <u> </u>                      |
| Department: All                                                                                                    | Locate: Last Name, First Name Begins with                                                                                                    |                               |
| People Groups: All                                                                                                    | Status: Either Learner or Instructor V                                                                                                    |                               |
| Job Titles: All                                                                                                    | Filter Clear                                                                                                    |                               |
| Select the learners you would like to add to the selected list:                                                             |                                                                                                    |                               |
| (* * Page 1 of 21 (* *                                                                                                    |                                                                                                    |                               |
| Learner                                                                                                    | Organization, Department                                                                                                    |                               |
| Acree, Joshua                                                                                                    | Curru - Comm Dis LMC Student                                                                                                    |                               |
|                                                                                                    | Community_SLC (com-lele)   Community                                                                                                    |                               |
|                                                                                                    | Community ESES (com-Isic)   Community                                                                                                    | 2. Check the                  |
| Aguilar-Jimenez, Juan                                                                                                    | Community-LSLC (com-Isic)   Community                                                                                                    | Le check the                  |
| Agyakwa, Benjamin                                                                                                    | boxes associated                                                                                                    |                               |
| Albarran, Adolfo                                                                                                    | Community-LSLC (com-lslc)   Community                                                                                                    | with learners to              |
| Allen, Lisa                                                                                                    | Pt Access Registration (2121000)   MC                                                                                                    | he included                   |
| Almzayyen, Mohammed                                                                                                    | Community-LSLC (com-Islc)   Community                                                                                                    | be included                   |
| Arciniegas, Sarah                                                                                                    | Medicine   MC Contracted                                                                                                    |                               |
| Page 1 of 21 as                                                                                                    |                                                                                                    |                               |
|                                                                                                    | 3. Click on "Add to List"                                                                                                    |                               |
| Add To Liet Remove From Liet                                                                                                |                                                                                                    |                               |
| Add to List Remove From List                                                                                                |                                                                                                    |                               |
| Click on "Run Report"                                                                                                    | 5. Change format to PDF                                                                                                    |                               |
|                                                                                                    | Example of the report you will receive:                                                                                                    |                               |
|                                                                                                    | Enrollments & Completions                                                                                                    |                               |
| NetLearning                                                                                                    | Halles and the of Mandala Line Mile Orac term                                                                                                    | NetLearning                   |
| 0                                                                                                    | University of Virginia Health System                                                                                                    | 0                             |
| Organization: DEMO                                                                                                    |                                                                                                    |                               |
| Department: INTERNS & RESIDE<br>BROOKMAN, VINCENT 10002 - 0<br>Course Title<br>Mandatory New Team M<br>Mandatory New Team M | ENTS Overall Completions: 0% Statu lember Training: Effective Health Communication 12/04/201 lember Training: Bloodborne Pathogens and Infection Control 12/04/201 | 15<br>12 (CBL)<br>12 (CBL)    |
| Department INTERNS & RESIDE                                                                                                 | ENTS # People: 1 Completion Status % /# of                                                                                                    |                               |
| Department: Therany Service                                                                                                 |                                                                                                    | Shows the date a course       |
| CALLAHAN MARK 10003 - Over                                                                                                  | rall Completions: 0%                                                                                                    | was / is due.                 |
| Course Title                                                                                                    | ran compretions, 070                                                                                                    |                               |
| Mandatory New Team M                                                                                                    | lember Training: Effective Health Communication                                                                                                    | The bullet (•) indicates it i |
|                                                                                                    |                                                                                                    |                               |
| Mandatory New Team M                                                                                                    | lember Training: Bloodborne Pathogens and Infection Control                                                                                                    | not yet complete.             |